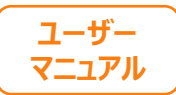

# カメラが起動しない場合

## 下記を順番にご確認ください。

①スマートフォンのOSを確認する (P2)
 ②スマートフォンのカメラ設定を許可する (P5)
 ③その他の確認 (P9)

※次ページから、詳細をご説明いたします。

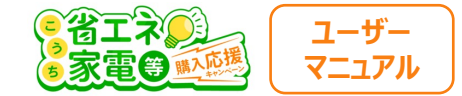

#### ①スマートフォンのOSを確認する

カメラが起動しない場合は、まず スマートフォンの<mark>OSのバージョン</mark>を確認します。

iPhoneのスマホをお持ちの方はP3へ Andorid(iPhone以外)をお持ちの方はP4へ

進んでください。

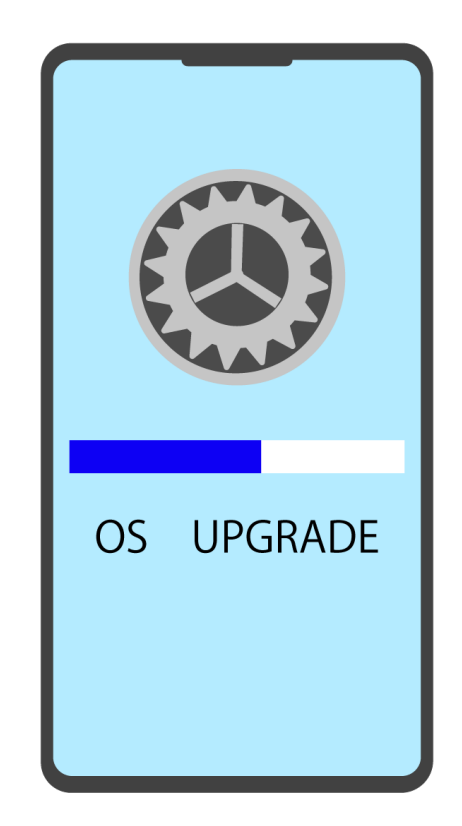

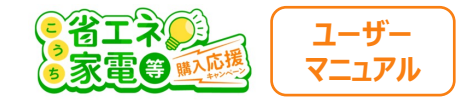

## iPhoneの方向け OSの確認

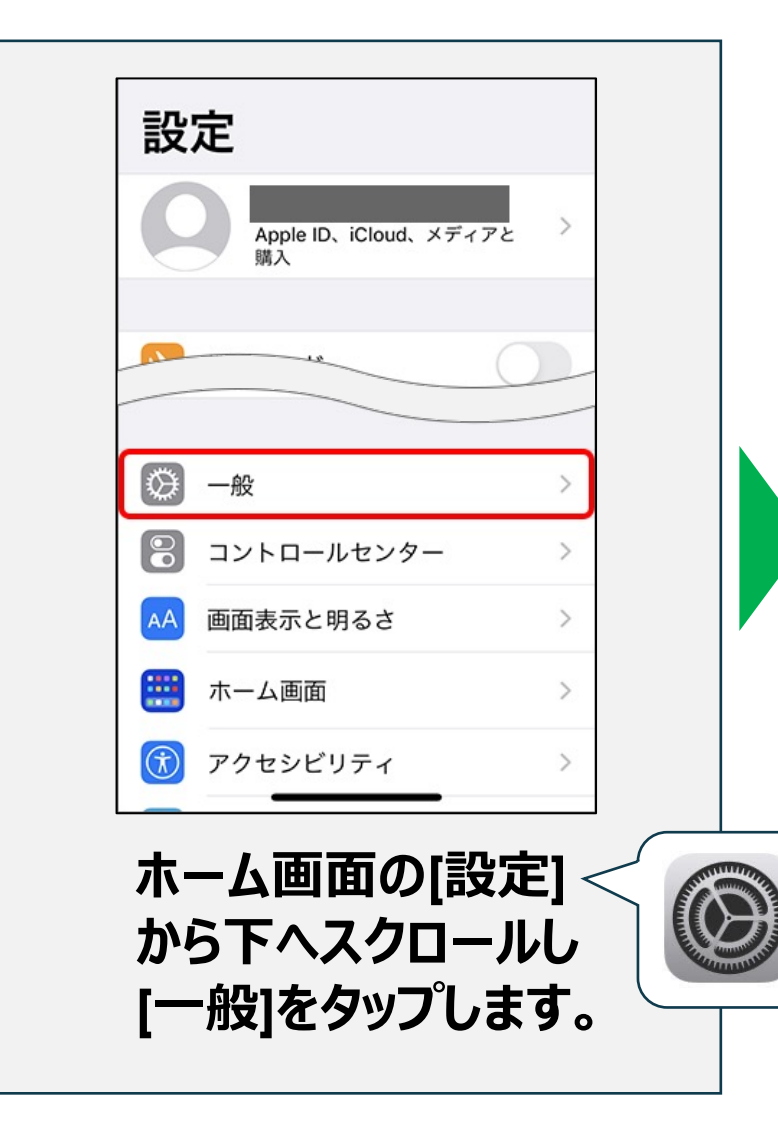

| 9:17            | 111 4G 🗩 |
|-----------------|----------|
| く設定 一般          |          |
|                 |          |
| 情報              | >        |
| ソフトウェアアップデート    | >        |
|                 |          |
| AirDrop         | >        |
| AirPlayとHandoff | >        |
| ピクチャインピクチャ      | >        |
| CarPlay         | >        |
|                 |          |

#### [情報]をタップします。

| 9:17     | .11 4G 🗩        |
|----------|-----------------|
| < 一般     | 情報              |
|          |                 |
| 名前       | iPhone >        |
| iOSバージョン | 16.0 (20A357) > |
| 機種名      | iPhone 14 Pro   |
| モデル番号    |                 |

#### iOSバージョンが11以上 である事をご確認ください。

※11未満の方は、 コールセンター: 050-5526-9455 までお電話ください。

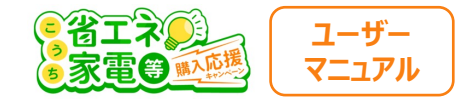

## Androidの方向け OSの確認

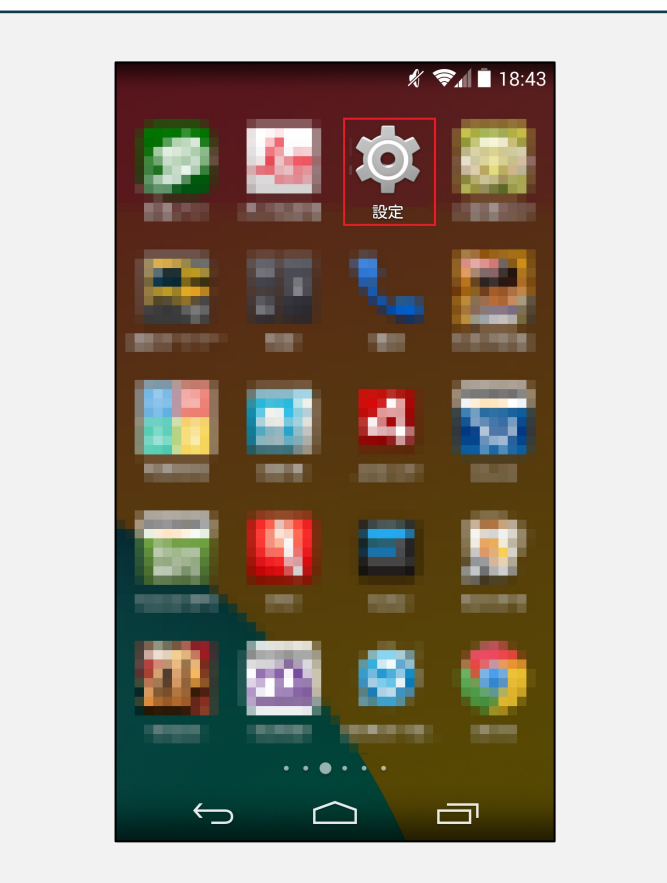

[設定]アプリをタップします。 ※アイコンが異なる場合があります。

|                   | 🖋 🛜 🖬 18:43 |
|-------------------|-------------|
| <b>文</b> 設定       |             |
| アカウント             |             |
| <b>f</b> Facebook |             |
| 8 Google          |             |
| 💟 Twitter         |             |
| <b>n</b> ノハナ      |             |
| 十 アカウントを追加        |             |
| システム              |             |
| ① 日付と時刻           |             |
| 🖐 ユーザー補助          |             |
| <b>一</b> 印刷       |             |
| ① 端末情報            |             |
|                   |             |

[端末情報]をタップします。

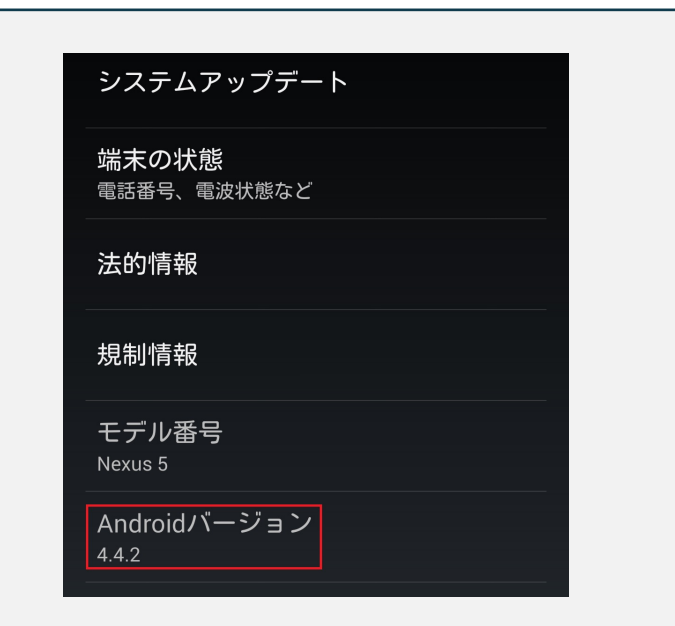

バージョンが<mark>6.0以上</mark> である事をご確認ください。

※6.0未満の方は、 コールセンター: 050-5526-9455 までお電話ください。

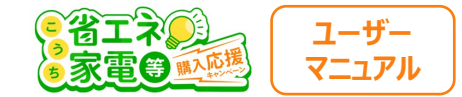

#### ②スマートフォンのカメラ設定を許可する

次に、 カメラの許可設定を確認します。

iPhoneのスマホをお持ちの方はP6へ Andorid(iPhone以外)をお持ちの方はP7へ

進んでください。

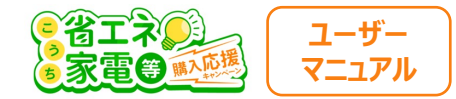

## iPhoneの方向け カメラ許可の手順

|   | ポイスメモ    | > |
|---|----------|---|
| 5 | 電話       | > |
|   | メッセージ    | > |
|   | FaceTime | > |
| 0 | Safari   | > |
| ~ | 株価       | > |
|   | 翻訳       | > |
| 6 | マップ      | > |
| E | コンパス     | > |
| ۲ | ショートカット  | > |
| - | ヘルスケア    |   |

| 履歴とWebサイトデータを消去  |   |
|------------------|---|
| WEBサイトの設定        |   |
| ページの拡大/縮小        | > |
| デスクトップ用Webサイトを表示 | > |
| リーダー             | > |
| カメラ              | > |
| マイク              | > |
| 場所               | > |
| リーディングリスト        |   |
| 自動的にオフライン用に保存    |   |

下へスクロールして [カメラ]をタップします。

| $\checkmark$ |
|--------------|
|              |
|              |
|              |
|              |
|              |
|              |
|              |
|              |

[確認]をタップ、または すでにチェックされている ことをご確認ください。

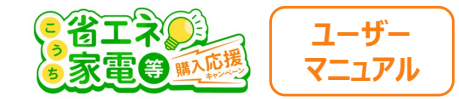

### Androidの方向け カメラ許可の手順

| t totokrował                              | <ul> <li>▲ liquidinc.asia</li> <li>→ ☆ 土 ① C</li> <li>第にいタブ</li> <li>第にいシークレットタブ</li> <li>第にいシークレットタブ</li> <li>第にいシークレットタブ</li> <li>第広いシークレットタブ</li> <li>第広じシークレットタブ</li> <li>第広じシークレットタブ</li> <li>第広じシークレットタブ</li> <li>第広じシークレットタブ</li> <li>第広じ、</li> <li>第広じ、</li> <li>第二</li> <li>第二</li></ul> | <ul> <li>← 設定</li> <li>Google</li> <li>パスワード</li> <li>お支払い方法</li> <li>住所やその他の情報</li> <li>ブライバシーとセキュリティ</li> <li>安全確認</li> <li>通知</li> <li>テーマ</li> <li>J#細設定</li> <li>トップページ<br/>オン</li> <li>ユーザー補助機能</li> <li>サイトの設定</li> </ul> |
|-------------------------------------------|----------------------------------------------------------------------------------------------------|----------------------------------------------------------------------------------------------------|
| ホーム画面の[Chrome]<br>の画面右上の<br>[ : ]をタップします。 | [設定]をタップします。                                                                                                    |                                                                                                    |

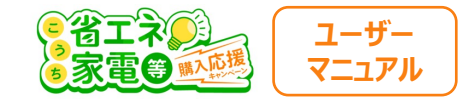

## Androidの方向け カメラ許可の手順

| <ul> <li>← サイトの設定 ②</li> <li>⇒ すべてのサイト</li> <li>◆ Cookie<br/>許可</li> <li>◆ Cookie<br/>許可</li> <li>◆ 位置情報<br/>最初に確認する</li> <li>● カメラ<br/>最初に確認する</li> <li>● マイク<br/>最初に確認する</li> <li>● マイク<br/>最初に確認する</li> <li>● マイク<br/>最初に確認する</li> <li>● ジョンセンサー</li> <li>● 通知<br/>市可</li> <li>● ブッコンセンサー</li> <li>● ブッコンセンサー</li> <li>● 「許可</li> <li>● 「許可</li> <li>● 「許可</li> <li>● 「許可</li> <li>● 「許可</li> <li>● 「「</li> <li>● 「</li> <li>● ● 「</li> <li>● ● ● ● ● ● ● ● ● ● ● ● ● ● ● ● ● ● ●</li></ul> |      |                       |   |
|----------------------------------------------------------------------------------------------------|------|-----------------------|---|
| <ul> <li>⇒ すべてのサイト</li> <li>☆ Cookie<br/>許可</li> <li>☆ 位置情報<br/>最初に確認する</li> <li>→ カメラ<br/>最初に確認する</li> <li>・ マイク<br/>最初に確認する</li> <li>・ マイク<br/>最初に確認する</li> <li>・ マイク<br/>見初に確認する</li> <li>・ ジョンセンサー</li> <li>・ 通知<br/>品可に確認する</li> <li>・ ジョンセンサー</li> <li>・ ボッブアップとリダイレクト</li> </ul>                                                                                                    | ÷    | サイトの設定                | 0 |
| <ul> <li>☆ Cookie<br/>Fi 可</li> <li>☆ 位置情報<br/>最初に確認する</li></ul>                                                                                                    | ≔    | すべてのサイト               |   |
| <ul> <li>♀ 位置情報<br/>最初に確認する</li> <li>♪ メラ<br/>最初に確認する</li> <li>♀ マイク<br/>最初に確認する</li> <li>(*) モーションセンサー<br/>許可</li> <li>第可</li> <li>↓ JavaScript<br/>許可</li> <li>・ ボッブアップとリダイレクト</li> </ul>                                                                                                    | \$   | Cookie<br>許可          |   |
| <ul> <li>♪ カメラ<br/>最初に確認する</li> <li>マイク<br/>最初に確認する</li> <li>・ デーションセンサー<br/>許可</li> <li>・ 通知<br/>最初に確認する</li> <li>・ 通知<br/>日のに確認する</li> <li>・ 通知<br/>日のに確認する</li> <li>・ ブアップとリダイレクト</li> </ul>                                                                                                    | •    | 位置情報<br>最初に確認する       |   |
| <ul> <li>         ・ マイク<br/>最初に確認する     </li> <li>         ・ テーションセンサー         ・         ・         ・</li></ul>                                                                                                    | Ľ    | <b>カメラ</b><br>最初に確認する |   |
| <ul> <li>(•) キーションセンサー<br/>許可</li> <li>通知<br/>最初に確認する</li> <li>JavaScript<br/>許可</li> <li>ポップアップとリダイレクト</li> </ul>                                                                                                    | Ŷ    | <b>マイク</b><br>最初に確認する |   |
| <ul> <li>▲ 通知<br/>最初に確認する</li> <li>■ JavaScript<br/>許可</li> <li>■ ポップアップとリダイレクト</li> </ul>                                                                                                    | (••) | モーション センサー<br>許可      |   |
| <ul> <li>JavaScript<br/>許可</li> <li>ポップアップとリダイレクト</li> </ul>                                                                                                    | ¢    | <b>通知</b><br>最初に確認する  |   |
| <b>FZ</b> ポップアップとリダイレクト                                                                                                    | Ŧ    | JavaScript<br>許可      |   |
|                                                                                                    | F2   | ポップアップとリダイレクト         |   |

#### [カメラ]をタップします。

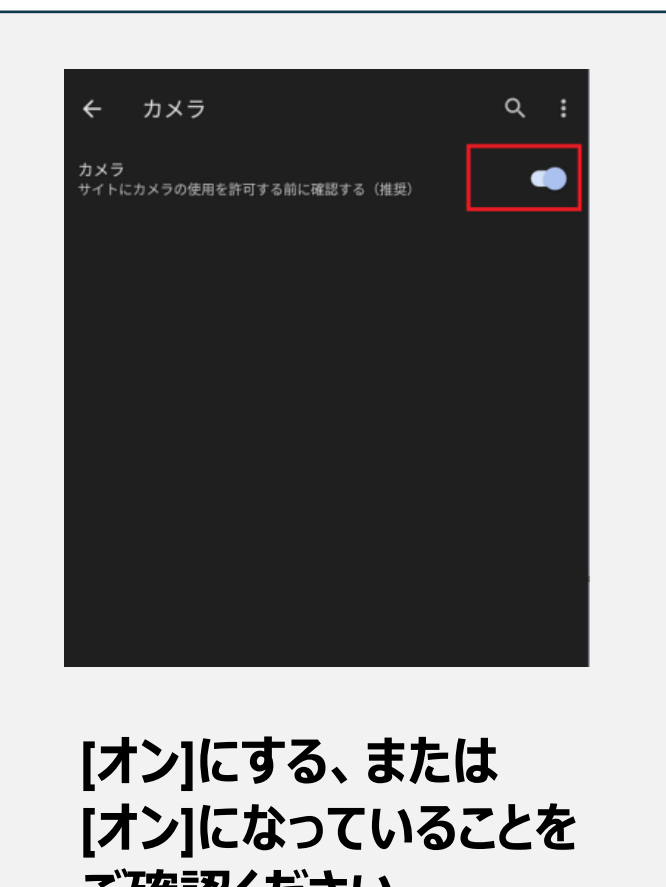

ご確認ください。 ※図の状態になっていればOK

| ←                             | カメラ             |                    |     | ર : |
|-------------------------------|-----------------|--------------------|-----|-----|
| カメラ<br>サイトにフ                  | ウメラの使用を許す       | 可する前に確認する(         | 推奨) | •   |
| ブロック                          | 中 - 1           |                    |     | ^   |
| 2                             | https://applica | nt.liquid-ekyc.com |     |     |
|                               |                 |                    |     |     |
|                               |                 |                    |     |     |
| ۲                             | 許可              |                    |     |     |
| <ul><li>•</li><li>•</li></ul> | 許可<br>ブロック      |                    |     |     |

[ブロック中]に図のような 表示がある場合、 [http://~]をタップし [許可] をタップします。

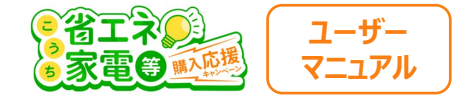

#### ③スマートフォンのその他の確認

①②を確認してもカメラが起動しない場合は、下記を併せてご確認ください。

・バッテリー残量が20%を切っている場合は、十分に充電してから再度お試しください。

・高温に発熱している場合は、時間がたってから再度お試しください。

・一度スマートフォンを再起動して、【メール認証完了のお知らせ】に記載のURLから再度お試しください。

上記を全てお試し頂いてもカメラが起動しない場合は、

```
ご親族等の他のスマートフォンにてお試し頂くか、
```

大変お手数ですが、利用者様専用コールセンター:050-5526-9455

※受付時間:5/1~10/31 10:00~19:00 (土日祝含む)

までお問い合わせください。